## **G** CE Payments - Auto Draft

2020 Winter Edition

## Overview

The following guide covers how to conduct a Club initiated Admin Autodraft.

## Auto Draft Batch Processing

- 1. Select the Auto Draft dropdown.
- 2. Select **New Auto Draft**. Once selected, a list of all Members enrolled in Autopay will populate.

| menu     | Y CE Club Adm      | in            |   |    |               |             |                    |              |                |
|----------|--------------------|---------------|---|----|---------------|-------------|--------------------|--------------|----------------|
| •        | Users              | <sup>×</sup>  | - | Ne | w Auto Draft  |             | _                  |              |                |
| (\$      | Payments           | $\overline{}$ | C | 0  |               |             | 3                  |              |                |
|          |                    | <b>- *</b>    |   |    | First Name ^♥ | Last Name 🌱 | Member Number 💡    | Statement Ba | Account Name 🌱 |
| 8        | Auto Draft         | ^             |   | 1  | Aileen        | Alvira      | 5998               | \$595.56     | Bank - *9399   |
|          | New Auto Draft     |               |   | •  | Albert        | Palitz      | 1557               | \$1029.47    | Bank - *5564   |
|          | Auto Droft History |               |   | •  | Alice         | Brock-Utne  | 4182               | \$37.21      | Bank - *9112   |
| 1        | Auto Drait history | 2             |   | 1  | Barbara       | York        | 1591               | \$1104.03    | Bank - *9614   |
| 血        | Reports            |               |   | 1  | Bob           | Andrew      | 5533               | \$1670.03    | Bank - *4510   |
| <b>E</b> | Drivata Contant    |               |   | •  | Bradley       | Fox         | 5536               | \$871.65     | Bank - *1440   |
|          | Private Content    | Ť             |   | 1  | Bryan         | Hunt        | 4201               |              | Bank - *1076   |
| តំ       | Modules            | ~             |   | 1  | Carolin       | Pezzola     | 1784               | \$1023.90    | Bank - *8511   |
| 1.10     |                    |               |   | 1  | Cathleen      | Worthington | 2035               | \$1353.22    | Bank - *9571   |
| \$       | System             | ~             |   | 1  | Charron       | DeVilliers  | 5524               | \$1593.32    | Bank - *6881   |
|          |                    |               |   | 1  | Chip          | Doyle       | 5587               | \$1655.92    | Bank - *5817   |
|          |                    | <u> </u>      |   | 1  | Chris         | Marinelli   | <mark>419</mark> 5 | \$607.48     | Bank - *4890   |
|          |                    |               |   | •  | Christine     | Seely       | 1848               | \$2027.07    | Bank - *0335   |

3. Select the **CheckBox** to the left of the First Name column. This will **Select All Members**. If any Member needs to be excluded, you can simply unselect the CheckBox to the left of their name.

| menu | Y CE Club Adm      | nin      |   |    |              |             |                     |                         |              |
|------|--------------------|----------|---|----|--------------|-------------|---------------------|-------------------------|--------------|
|      | Users              | ~        |   | Ne | w Auto Draft | t           |                     |                         |              |
| \$   | Payments           | ~        | C |    | ▶ 🖟 🔲 📑      |             |                     |                         |              |
|      |                    |          |   |    | First Name   | Last Name 🌱 | Member Number 🛛 🌱   | Statement Ballan        | Account Name |
| 8    | Auto Draft         | ^        |   | :  | Aileen       | Alvira      | 5598                | \$595.56                | Bank - *9399 |
|      | New Auto Draft     |          |   |    | Albert       | Palitz      | 1557                | \$1029.47               | Bank - *5564 |
|      | Auto Draft History |          |   |    | Alice        | Brock-Utne  | 4182                | \$37.21                 | Bank - *9112 |
|      | nato braic mistory |          |   | :  | Barbara      | York        | 1591                | \$1104.03               | Bank - *9614 |
| 血    | Reports            | ~        |   | 1  | Bob          | Andrew      | 5533                | \$1670.03               | Bank - *4510 |
| Ē    | Private Content    |          |   | 1  | Bradley      | Fox         | 5536                | \$871.65                | Bank - *1440 |
|      |                    | Ť        |   | 1  | Bryan        | Hunt        | 4201                |                         | Bank - *1076 |
| ಹೆ   | Modules            | ~        |   |    | Carolin      | Pezzola     | 1784                | \$1023.90               | Bank - *8511 |
|      |                    |          |   |    | Cathleen     | Worthington | 2035                | \$1353.22               | Bank - *9571 |
| \$   | System             | ~        |   | 1  | Charron      | DeVilliers  | 5524                | \$1593.32               | Bank - *6881 |
|      |                    |          |   |    | Chip         | Doyle       | 5587                | \$1655.92               | Bank - *5817 |
|      |                    | <u> </u> |   | 1  | Chris        | Marinelli   | 4 <mark>1</mark> 95 | \$607.48                | Bank - *4890 |
|      |                    |          |   |    | Christine    | Seely       | 1848                | \$2027.07               | Bank - *0335 |
|      |                    |          |   |    | Dan          | Stokes      | 2104                | \$780.92                | Bank - *3485 |
|      |                    |          |   | 1  | Darin        | Buscaglia   | 4079                | \$13 <mark>1.</mark> 00 | Bank - *2616 |
|      |                    |          |   |    | David        | Brown       | 1897                | \$1107.38               | Bank - *3424 |

**Important Note:** The system does take into account if a Member has any Posted Payments within the Statement Period (E.g. a Member brought in a Check this month). Therefore, if any Member's balance is \$0.00 for the month, the system will know not to process any payment for those Members.

4. Select the **Toggle** to the left of any selected Member and choose **New Auto Draft**. This will pull in all Members how are currently selected.

| menu | CE Club Adm        | nin |   |    |                |             |   |                   |                  |              |   |
|------|--------------------|-----|---|----|----------------|-------------|---|-------------------|------------------|--------------|---|
| •    | Users              | ~   |   | Ne | w Auto D       | raft        |   |                   |                  |              |   |
| \$   | Payments           | ~   | C | <  | ◎ (1)□ ■       | <b>I</b> +  |   |                   |                  |              |   |
|      |                    |     |   |    | First Name     | Last Name   | ٣ | Member Number 🛛 🖣 | Statement Ballan | Account Name | r |
| 8    | Auto Draft         | ^   |   | 1  | Aileen         | Alvira      |   | 5598              | \$595.56         | Bank - *9399 |   |
|      | New Auto Draft     |     |   | 6  | New Auto Draft | Palitz      |   | 1557              | \$1029.47        | Bank - *5564 |   |
|      |                    |     |   | C  |                | Brock-Utne  |   | 4182              | \$37.21          | Bank - *9112 |   |
| 1    | Auto Drait History |     |   | 1  | Barbara        | York        |   | 1591              | \$1104.03        | Bank - *9614 |   |
| 血    | Reports            | ~   |   | 1  | Bob            | Andrew      |   | 5533              | \$1670.03        | Bank - *4510 |   |
| Ē    | Drivata Contant    |     |   | 1  | Bradley        | Fox         |   | 5536              | \$871.65         | Bank - *1440 |   |
|      | Private Content    | ~   |   | :  | Bryan          | Hunt        |   | 4201              |                  | Bank - *1076 |   |
| តំ   | Modules            | ~   |   | :  | Carolin        | Pezzola     |   | 1784              | \$1023.90        | Bank - *8511 |   |
|      |                    |     |   | 1  | Cathleen       | Worthington |   | 2035              | \$1353.22        | Bank - *9571 |   |
| \$   | System             | ~   |   | :  | Charron        | DeVilliers  |   | 5524              | \$1593.32        | Bank - *6881 |   |
|      |                    |     |   | :  | Chip           | Doyle       |   | 5587              | \$1655.92        | Bank - *5817 |   |
|      |                    | C.  |   | 1  | Chris          | Marinelli   |   | 4195              | \$607.48         | Bank - *4890 |   |
|      |                    |     |   |    | Christine      | Seely       |   | 1848              | \$2027.07        | Bank - *0335 |   |

5. Select Today's Date as the **Draft Date.** 

6. Select **Statement Balance** as the **Draft Amount**. As you will notice the Statement Balance of the Member will then populate into the Draft Amount field.

| Secreate  | Auto Draft     |                                                                                                    |                |                 |                   |              |
|-----------|----------------|----------------------------------------------------------------------------------------------------|----------------|-----------------|-------------------|--------------|
| Draft Dat | 25/2019        | Dreft Amount   Statement Balance •   Custom Amount   Custom Amount   Current Balance   Statement Balance   Statement Balance   Bank - *3890   Sto293 |                |                 |                   |              |
|           | Name           | Custom Amoun<br>Member Current Balance                                                                                                    | e Account Name | Current Balance | Statement Balance | Draft Amount |
| Remove    | Steven Marden  | 1452 Statement Bala                                                                                                    | Bank - *3890   | \$0.00          | \$1062.93         | ▶\$ 1062.93  |
| Remove    | Steven Furtado | 1529                                                                                                    | Bank - *2312   | \$0.00          | \$996.21          | \$ 996.21    |
| Remove    | Albert Palitz  | 1557                                                                                                    | Bank - *5564   | \$0.00          | \$1029.47         | \$ 1029.47   |
| Remove    | Richard Bobet  | 1587                                                                                                    | Bank - *4731   | \$0.00          | \$1197.68         | \$ 1197.68   |
| Remove    | William White  | 1590                                                                                                    | Bank - *0661   | \$0.00          | \$1499.41         | \$ 1499.41   |
| Remove    | Barbara York   | 1591                                                                                                    | Bank - *9614   | \$0.00          | \$1104.03         | \$ 1104.03   |
| Remove    | Ray Rockwell   | 1599                                                                                                    | Bank - *6480   | \$0.00          | \$1237.71         | \$ 1237.71   |

**Important Note:** As previously mentioned, even if an amount populates for a Member that you know has already paid this month, the system will automatically know not to process that amount because their Statement Balance has already been paid.

7. Select **Save & Close** at the bottom of the screen after reviewing the Batch.

| Remove | Ronald Rothenberg | 1683 | Bank - *2438            | \$0.00 | \$1444.37 | \$ 1444.37 |
|--------|-------------------|------|-------------------------|--------|-----------|------------|
| Remove | Nancy Arington    | 1688 | Bank - *1424            | \$0.00 | \$1239.07 | \$ 1239.07 |
| Remove | William Stevens   | 1718 | Bank - *1348            | \$0.00 | \$1162.47 | \$ 1162.47 |
| Remove | Ross Goodheart    | 1743 | Bank - *9506            | \$0.00 | \$1123.53 | \$ 1123.53 |
| Remove | Tommy Hui         | 1756 | Bank #6982              | \$0.00 | \$874.20  | t          |
|        |                   |      | Save and Close Save Car | ncel   |           |            |

8. The System will then bring you to the **Auto Draft History** page. You will see your batch in a pending state.

| menu | Y CE Club Adı      | min | -545 |          |        |            |                    |      |                |             |           |   |                      |     |
|------|--------------------|-----|------|----------|--------|------------|--------------------|------|----------------|-------------|-----------|---|----------------------|-----|
| •    | Users              | ~   | 81   | Auto     | Dr     | aft Hi     | istory             |      |                |             |           |   |                      |     |
| (\$  | Payments           | ~   | C    | •        | G      | □ =•       |                    |      |                |             |           |   |                      |     |
|      |                    |     |      | Processe | d Date | e Time 🏾 🍟 | Created On Date Ti | me 🌱 | Scheduled Paym | Batch Items | Batch Sum | Ŷ | Processing Status    | Ŷ   |
| 8    | Auto Draft         | ^   |      |          |        |            | 10/25/2019 09:09:2 | 1 AM | 10/24/2019     | 1           |           |   | Waiting to be Proces | sed |
|      | New Auto Draft     |     | 1    |          |        |            | 10/25/2019 09:11:0 | MA 0 | 10/24/2019     | 1           |           |   | 0                    |     |
|      | Auto Draft History |     |      |          |        |            |                    |      |                |             |           |   |                      |     |
| 血    | Reports            | ~   |      |          |        |            |                    |      |                |             |           |   |                      |     |

9. Now, the Auto Draft feature in PayCloud runs on a Scheduled Task that runs every hour where it looks for new Auto Draft Batches. With this in mind, check back in about an hour and the Batch should show as processed (The checkmark in the **Processing Status** 

**Column** will be **Red** when processed). Please be sure to select the **Refresh** option so the system knows to show you any changes to the Processing Status of the Batch. If you do not select Refresh, the system will not know to show you any changes to the Processing Status and the Batch will still show as if it was Pending.

|   | Auto   | D DI   | raft    | : His      | story                  |                |             |           |   |                   |   |
|---|--------|--------|---------|------------|------------------------|----------------|-------------|-----------|---|-------------------|---|
| C | ۲      | P      |         | <b>=</b> + |                        |                |             |           |   |                   |   |
|   | Proces | sed Da | ate Tim | e 🌱        | Created On Date Time 🍞 | Scheduled Paym | Batch Items | Batch Sum | ۷ | Processing Status | Ŷ |

10. After the Batch has processed you can expect a Payment Batch in the Back Office to show within a few minutes for you to review and Post.